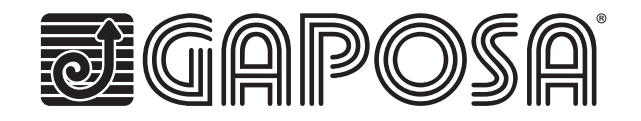

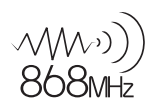

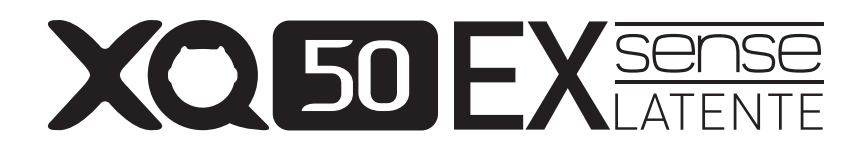

# MOTEURS TUBULAIRES A DETECTION D'OBSTACLE POUR VOLET ROULANT

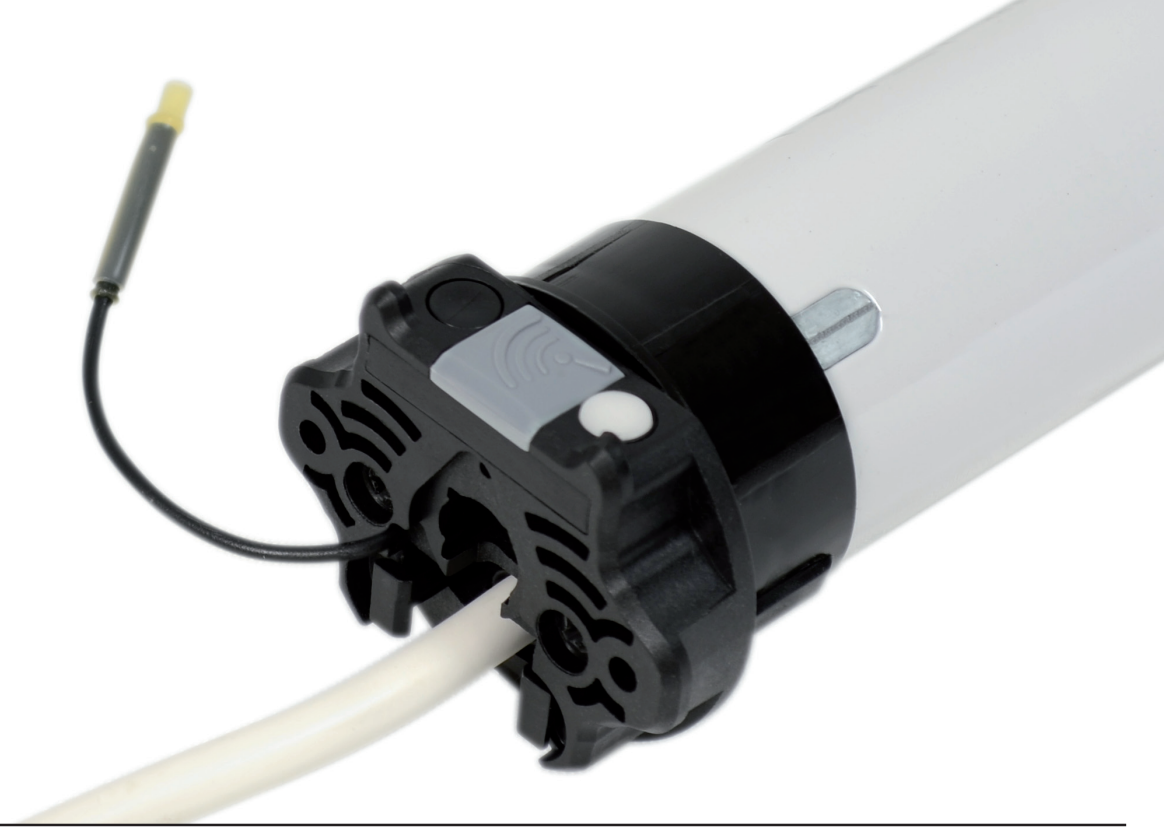

# Guide rapide de programmation

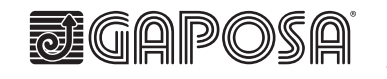

**GAPOSA** srl via Ete, 90 - 63900 Fermo - Italy T. +39.0734.22071 - F. +39.0734.226389 info@gaposa.com - **www.gaposa.com** 

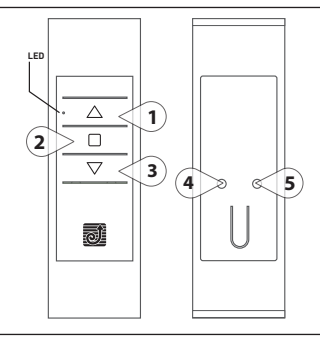

Haut montée

Stop stop

1

2

- 3 Bas descente
- 4 **PROG-TX** appairage télécommande
- 5 PROG-FC réglage des fins de courses

## **RÉGLAGE DES FINS DE COURSES MANUEL**

### **1. METTRE LE MOTEUR SOUS TENSION**

#### 2. APAIRER L'ÉMETTEUR

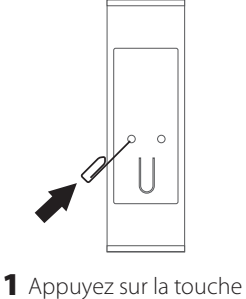

Prog-TX sur la face arrière

de l'émetteur jusqu'à ce

que le moteur réagisse

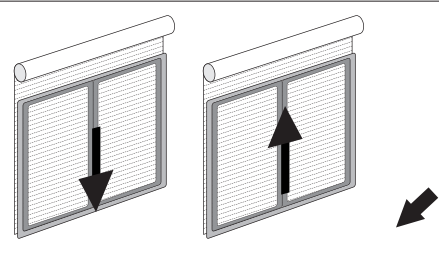

2 Vérifiez le sens de rotation puis relâchez Prog-TX. Le moteur s'arrête.

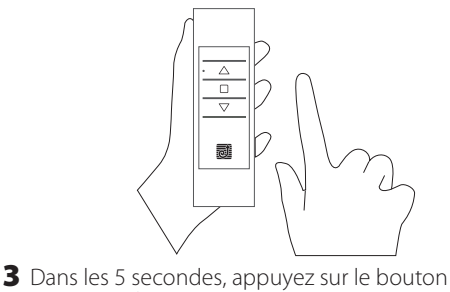

 Dans les 5 secondes, appuyez sur le bouton correspondant :

 Haut si le volet monte
 Bas si le volet descend
 La télécommande est maintenant appairée

## 3. RÉGLER LES FINS DE COURSE (toujours régler la fin de course haute d'abord)

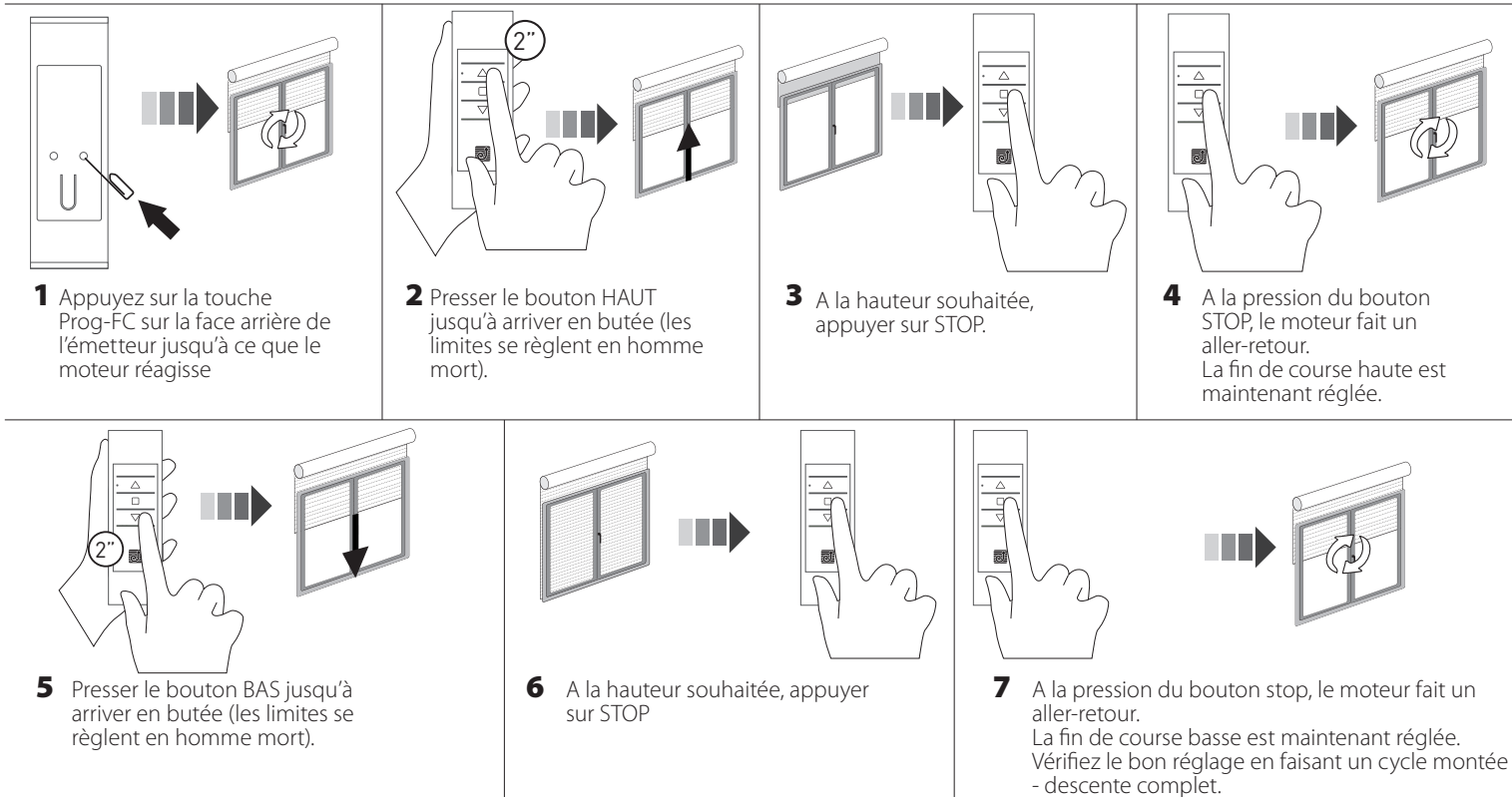

#### 4. CHANGEMENT DU SENS DE ROTATION

Attention : changer le sens de rotation doit être fait AVANT de régler les fins de course, sinon il faut refaire le réglage des fins de course.

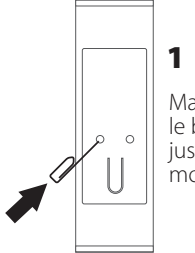

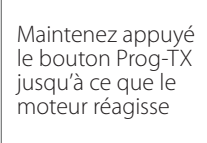

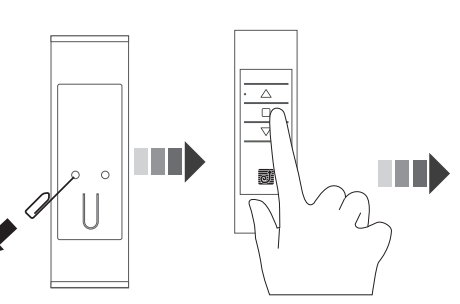

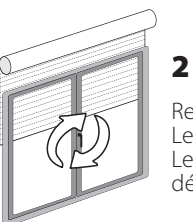

Relâcher Prog-TC puis presser STOP. Le moteur fait un bref aller-retour. Le sens de rotation du moteur est désormais changé.

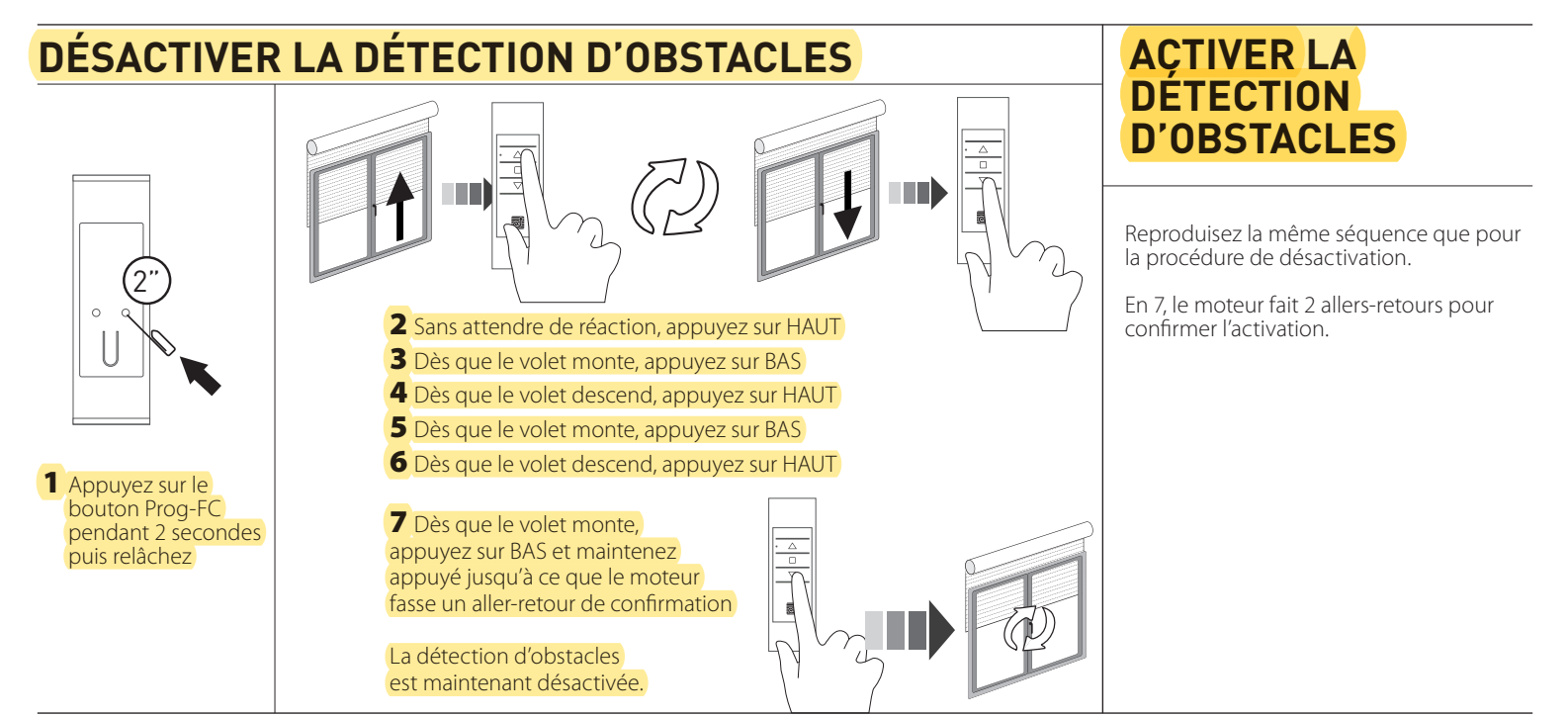

# **POSITION INTERMÉDIAIRE**

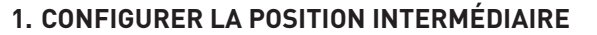

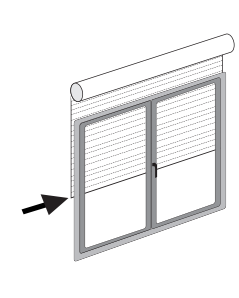

1 Placer le volet à la position désirée

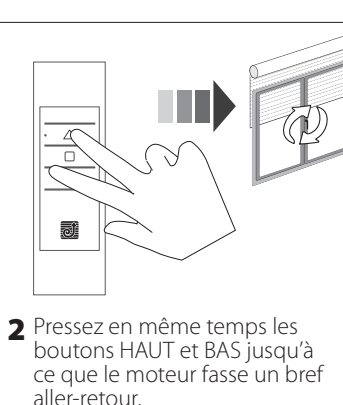

La position intermédiaire est

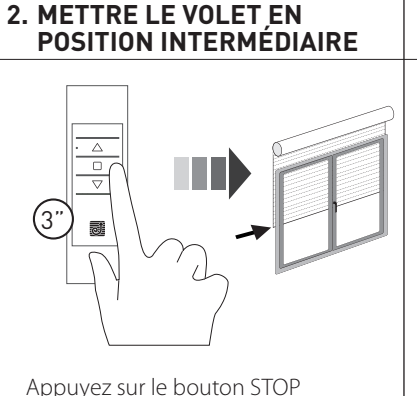

pendánt 3 secondes : le moteur va

position intermédiaire

tourner jusqu'à ce que le volet soit en

#### 3. EFFACER LA POSITION INTERMÉDIAIRE

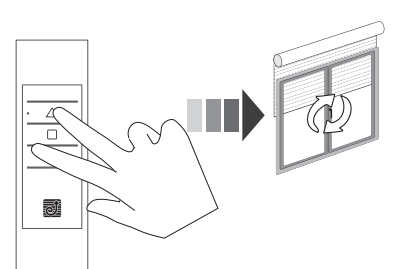

Maintenir appuyés les boutons HAUT et BAS simultanément jusqu'à ce que le moteur fasse un bref aller-retour. La position intermédiaire est maintenant effacée.

# EFFACER UN CANAL OU UN ÉMETTEUR

réglée

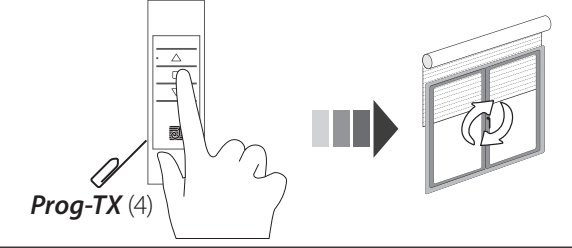

Sur l'émetteur à effacer, presser et maintenir simultanément les boutons Prog-TX et STOP jusqu'à ce que le moteur fasse un aller-retour.

# REMISE À ZÉRO DE LA MÉMOIRE (SUPPRIMER TOUS LES ÉMETTEURS, CANAUX OU SENSEURS)

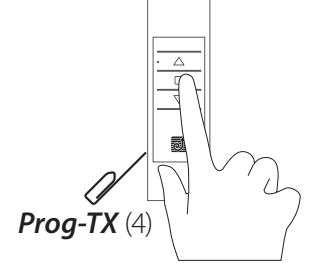

#### Option 1 - Utiliser un émetteur programmé

Appuyer simultanément sur Prog-TX et STOP pendant 15 secondes. Le moteur fait deux allers-retours à 5 secondes d'intervalle pour confirmer l'effacement de la mémoire.

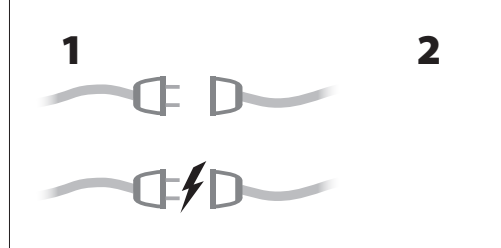

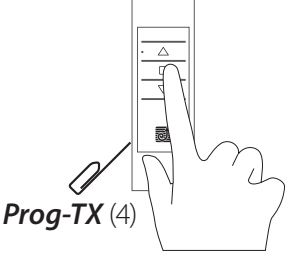

#### Option 2 - Utiliser un émetteur non identifié (non programmé)

- **1** Couper le courant au moteur, puis le reconnecter.
- 2 Dans les 8 secondes, sur n'importe quel émetteur Gaposa, appuyer simultanément sur Prog-TX et STOP pendant 15 secondes. Le moteur fait deux allers-retours à 5 secondes d'intervalle pour confirmer l'effacement de la mémoire.